## Cheat Sheet FINDING FUNDING: PIVOT

The Pivot database can be used to search for federal and private funding opportunities, match investigators with funding, identify collaborators, organize and house information, and share findings with colleagues. We strongly recommend that you create a Pivot account to manage your searches.

Additional information can be found on the "Find Funding" webpage: <u>https://research.vcu.edu/resources/</u> funding-opportunities/

John Ryan, Ph.D. Associate VP for Research Development jjryan@vcu.edu

Melissa Throckmorton, MPA Director of Research Development and Strategic Projects <u>throckmortms@vcu.edu</u>

Mary Strawderman, M. Envs., CRA Research Development Administrator <u>strawdermamm@vcu.edu</u>

| . Register for a Pivot Account                                                                                                    | 5. Understand Search Results                                                                                                    |
|----------------------------------------------------------------------------------------------------|----------------------------------------------------------------------------------------------------|
| <ul> <li>Go to https://pivot.proquest.com/</li> <li>To register using your institution's credentials, select "Virginia Commonwealth University" from the "Use login from my institution" drop down list</li> <li>Fill out all fields. You must use your VCU email address.</li> <li>Click "Get Started"</li> <li>Go to your VCU email and open the confirmation email. Click "Confirm!"</li> </ul> | <ul> <li>Click "Sort" to change sort order of results.</li> <li>Use Faceted Search Results on left side to drill down within your search results.</li> <li>Click "Refine Search" to edit query.</li> <li>Check opps to set to Active or Tracked. You will be alerted of upcoming deadlines.</li> <li>Check opps to send to colleagues or groups.</li> <li>Click on opp title for full record.</li> </ul> |
| . Log into Your Pivot Account                                                                                                    | 6. Claim Your Pivot Profile                                                                                                    |
| Go to https://pivot.proquest.com/<br>Select your institution from the "Use login<br>from my institution" drop-down list to use<br>single sign-on (Shibboleth).<br>To sign out, select "Sign out" in the user menu<br>at the top of the page.                                                                                                    | <ul> <li>Click on your name in the upper right corner to see a list of options.</li> <li>Click "Claim Profile."</li> <li>A list of potential profile matches may be displayed.</li> <li>If you locate your profile from the results list.</li> </ul>                                                                                                    |
| . Search for Funding                                                                                                    | click the "This is me" button and follow the                                                                                                    |
| We recommend that you use the "Advanced<br>Search" feature.<br>Click on "Funding" tab in grey bar. Click on                                                                                                    | <ul> <li>Instructions.</li> <li>If you do not find a profile for yourself, click the "Create a Profile" on the results page.</li> </ul>                                                                                                    |
| Complete the fields for Activity Location.                                                                                                    | 7. Edit Your Pivot Profile                                                                                                    |
| Citizenship or Residency, Funding Type,<br>Keyword, Requirements.<br>Click "Search".                                                                                                    | <ul> <li>Log in to your Pivot account.</li> <li>Click on your name to display the options.</li> <li>Click the "Your profile" link. You will be brought to your Pivot profile.</li> </ul>                                                                                                    |
| Be careful not to accidentally use the<br>"Exclude Opportunities Matching" section.                                                                                                    | • Click the "Update your profile link" to the far right of your name. Follow the instructions.                                                                                                    |
| . Save a Search/Receive Alerts                                                                                                    | 8. Get Help                                                                                                    |
| Click on "Save Search" at the top of the page.<br>Give the search a name.<br>Check box if you want to receive weekly alerts.<br>You will receive an update on your funding<br>search to your VCU email address.<br>Saved searches will appear on your Pivot                                                                                                    | <ul> <li>Click on <b>HELP</b> in the upper right corner.</li> <li>Sign up for Pivot webinars. See the YouTube channel.</li> <li>Request a group or one-on-one training by contacting <u>OVPRIRD@vcu.edu</u></li> </ul>                                                                                                    |

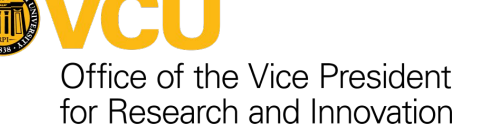

homepage. 🕋